## ACTIVote2

# Руководство по быстрому началу работы

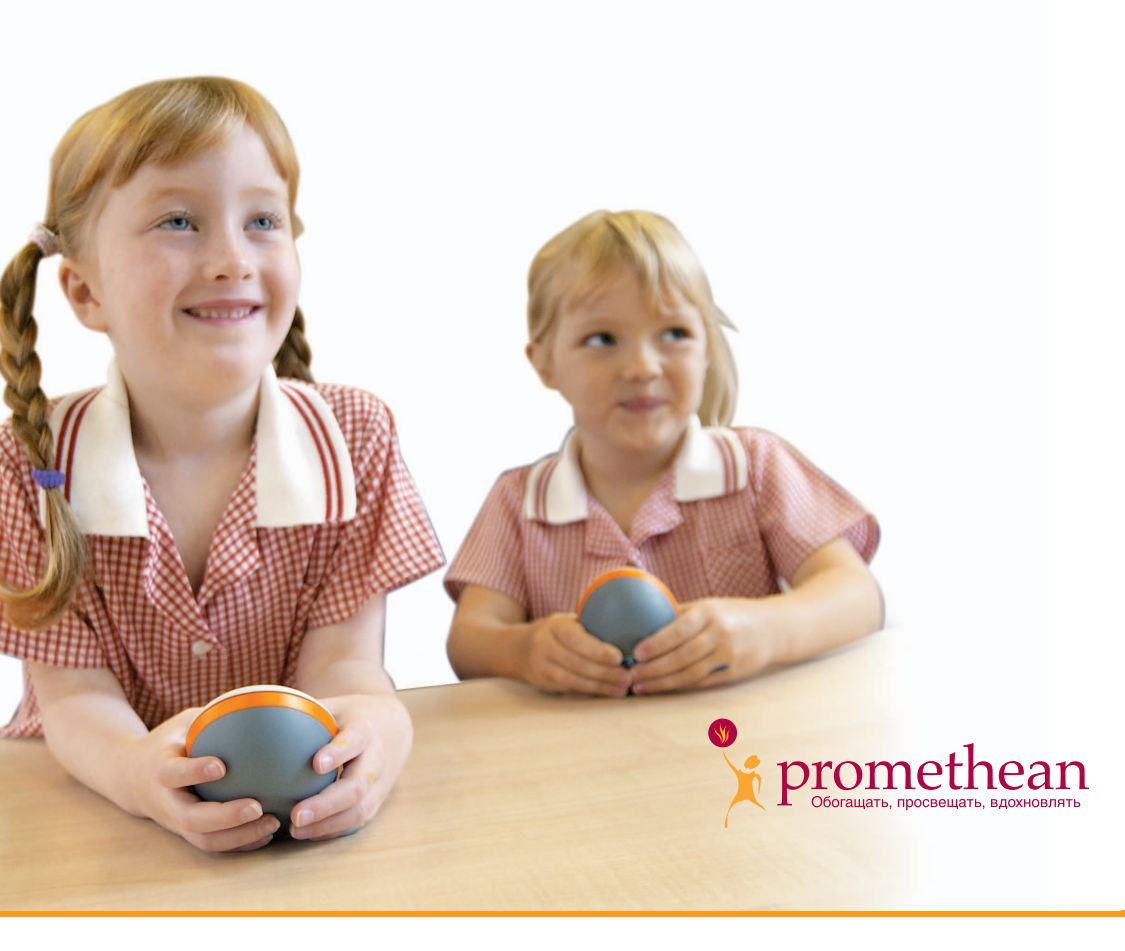

РС и Мас™ Издание для России TP-1523-RU Выпуск 2

#### Все права защищены

Любая информация, содержащаяся в настоящем документе, может быть изменена без дополнительного уведомления.

Для использования содержимого настоящего Руководства пользователя в любых целях, кроме указанных, требуется явно выраженное письменное разрешение компании Promethean Technologies Group Ltd.

Все торговые марки, отмеченные знаком ™, являются собственностью соответствующих компаний.

ПРИМЕЧАНИЕ. Все служебные программы и драйверы, прилагаемые для обеспечения работы продуктов ACTIV, являются собственностью компании Promethean. Право на использование этого программного обеспечения предоставляется с целью установки, настройки и использования продуктов ACTIV и набора стандартных функциональных возможностей, описываемых в настоящем руководстве. Компания Promethean не поддерживает и не санкционирует использование какими-либо другими способами.

В качестве услуги клиентам время от времени предоставляются дополнительные прикладные программы. Это программное обеспечение предоставляется поставщиком пользователю по лицензии. Вопросы использования, обладания и обновления находятся в ведении этого поставщика. Для получения поддержки зарегистрированным обладателям продукта Promethean следует обращаться напрямую к этим поставщикам.

© Copyright Promethean Technologies Group Ltd, 2005

#### Содержание

| Инструкции по соблюдению правил безопасности 2              |
|-------------------------------------------------------------|
| Сертификация ГОСТ-Р 2                                       |
| Дополнительная информация 3                                 |
| Техническая поддержка 3                                     |
| Форум групп пользователей 3                                 |
| Обновления 3                                                |
| О настоящем руководстве 3                                   |
| 1. Установка программного обеспечения 5                     |
| Компьютер с системой Windows5                               |
| Компьютер Macintosh™5                                       |
| 2. Доступ к программ ACTIVote 7                             |
| Компьютер с системой Windows7                               |
| Компьютер Macintosh 7                                       |
| Выбор программы ACTIVote 8                                  |
| 3. Регистрация устройств10                                  |
| 4. Распределение устройств11                                |
| 5. Голосование с использованием специальных вопросов        |
| 6. Голосование с использованием подготовленных вопросов     |
| Подготовка вопросов13                                       |
| Начало голосования с использованием подготовленных вопросов |

#### Инструкции по соблюдению правил безопасности

Настоящее устройство поставляется с универсальным блоком питания марки «ACTIVboard» (тип FW7400/06). Это единственный тип блока питания, одобренный для использования с системой ACTIV board. Не подсоединяйте к системе ACTIV board никакие другие блоки питания.

Блок питания не содержит деталей, обслуживание которых может выполняться пользователем. Его не следует вскрывать. При подозрении на неисправность обратитесь к авторизованному сервисному агенту Promethean, чтобы получить блок питания такого же типа на замену.

Прежде чем приступить к использованию блока питания, проверьте его корпус и кабели на предмет повреждений. При наличии повреждения соблюдайте осторожность и не прикасайтесь к деталям, которые могут находиться под напряжением. Отсоедините блок питания от стенной розетки сети переменного тока и обратитесь к авторизованному сервисному агенту Promethean для получения совета или замены блока.

Блок питания поставляется с кабелем питания, который подходит для использования в стране поставки. В комплект поставки могут также входить другие кабели (если в данной стране используется несколько типов вилок для подсоединения к электросети). Используйте только кабель, подходящий для используемого в стране типа розеток электросети. Не пытайтесь изменять конструкцию кабеля питания. Если существует проблема совместимости, то прежде чем пытаться подсоединить блок к электросети, обратитесь в компанию Promethean или к одному из ее сервисных агентов.

#### Сертификация ГОСТ-Р

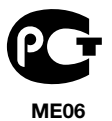

Этот продукт сертифицирован по ГОСТ-Р.

#### Дополнительная информация

Для получения дополнительной информации о продуктах ACTIV см. документацию, имеющуюся на компакт-диске, прилагаемом к продукту.

В справке по ACTIVote, доступ к которой возможен из системы меню приложения, содержится полная информация об использовании системы ACTIVote.

#### Техническая поддержка

Телефон: 00 44 (0)870 1654432 (в Великобритании)

Электронная почта: support@prometheanworld.com (в Великобритании)

Интернет: http://www.prometheanworld.com/uk/html/customer\_care/contact.shtml (веб-узел доступен только на английском языке)

#### Форум групп пользователей

Это интерактивный форум, и нам хотелось бы пригласить новых пользователей стать членами нашего растущего интерактивного сообщества и внести свой вклад в его работу.

http://www.prometheanworld.com/common/html/vb\_forum/index.php (веб-узел доступен только на английском языке)

#### Обновления

Приглашаем вас регулярно посещать веб-узел компании Promethean для получения обновленных драйверов, программ, руководств пользователей и ресурсов флипчартов.

http://www.prometheanworld.com/home.html (веб-узел доступен только на английском языке)

#### О настоящем руководстве

В настоящем Руководстве по быстрому началу работы описывается процесс установки и использования устройства ACTIVote, а также связанных с ним программ. Для получения полной информации об использовании ACTIVote и связанных с ним программ см. справку или Руководство пользователя.

Если при использовании ACTIVote возникнут какие-либо затруднения, обратитесь в нашу группу технической поддержки по указанному выше номеру телефона.

Если используется устройство ACTIVote VR для Mac, обратитесь к отдельному Руководство по быстрому началу работы TP-1477, прилагаемому к этому устройству.

#### 1. Установка программного обеспечения

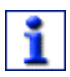

Для получения полной информации об использовании ACTIVote компания Promethean рекомендует прочитать Руководства пользователя, имеющиеся на компакт-диске.

Пользователи Windows, использующие USB-соединение, могут получить информацию об установке драйверов в Руководстве по началу работы для USB.

#### Компьютер с системой Windows

а. Вставьте компакт-диск с приложениями в дисковод для компакт-дисков.

Если включена функция автовоспроизведения, главное меню появится на экране автоматически. Если функция автовоспроизведения не включена, щелкните Пуск > Выполнить. В диалоговом окне «Запуск программы» введите букву имени дисковода, в который установлен компакт-диск, и введите \menu.exe, например: d:\menu.exe. Затем нажмите кнопку OK.

- b. Нажмите кнопку «Руководства», чтобы получить доступ к руководствам пользователя.
- с. Если потребуется, нажмите кнопку «ACTIVdriver» и следуйте инструкциям, отображаемым на экране, чтобы установить драйвер.
- Нажмите эту кнопку, чтобы запустить процедуру установки драйвера. Следуйте инструкциям, отображаемым на экране, чтобы установить программное обеспечение. Нажмите кнопку «Выход», чтобы выйти из окна меню.
- Извлеките компакт-диск с приложениями и вставьте компактдиск с ресурсами в дисковод для компакт-дисков.

Если компакт-диск не запустится автоматически, выполните инструкции, приведенные в шаге а. «Если функция автовоспроизведения не включена». Следуйте инструкциям, отображаемым на экране, чтобы установить ресурсы.

#### Компьютер Macintosh™

- Вставьте компакт-диск с приложениями в дисковод для компакт-дисков. Через некоторое время на рабочем столе Мас отобразится значок компакт-диска.
- b. Дважды щелкните значок компакт-диска.

- с. Дважды щелкните значок программы установки программного обеспечения и следуйте инструкциям, отображаемым на экране, чтобы установить программное обеспечение.
- Дважды щелкните значок программы установки ACTIV board и следуйте инструкциям, отображаемым на экране, чтобы установить драйверы.
- вставьте компакт-диск с ресурсами в дисковод для компактдисков. На рабочем столе Мас отобразится значок компактдиска.
- f. Дважды щелкните значок компакт-диска.
- g. Дважды щелкните значок программы установки ресурсов Promethean и следуйте инструкциям, отображаемым на экране, чтобы установить ресурсы.

#### 2. Доступ к программ ACTIVote

#### Компьютер с системой Windows

а. Щелкните Пуск > Программы > ACTIV Software > ACTIVstudio2 > ACTIVote и выберите один из компонентов в раскрывающемся меню. С помощью этого способа можно будет использовать ACTIVote, не открывая ACTIVstudio2.

#### или

- a. Откройте окно ACTIVstudio2.
- Введите данные и серийный номер, указанные на футляре установочного компакт-диска (требуется только при первом использовании).
- с. В меню панели инструментов выберите **Настройка панели** инструментов... > Хранилище инструментов...
- d. Выберите инструмент ACTIVote, затем перетащите его в панель инструментов. Нажмите кнопку **Готово**.
- е. Щелкните **Меню > ACTIVote** и выберите один из параметров меню.

#### Компьютер Macintosh

a. Откройте окно System Preferences и выберите **ACTIVboard**. После отображения панели Preference Panel ACTIVboard перейдите на вкладку **ACTIVote**. С помощью этого способа можно будет зарегистрировать устройства ACTIVote, не открывая ACTIVstudio.

#### или

- а. Откройте окно ACTIVstudio.
- Введите данные и серийный номер, указанные на футляре установочного компакт-диска (требуется только при первом использовании).
- с. Откройте меню панели инструментов ACTIVstudio и выберите **Preferences...**
- d. Нажмите кнопку инструмента ACTIVote, чтобы добавить его в панель инструментов. Нажмите кнопку **OK**.
- e. Выберите Menu > ACTIVote > затем выберите элемент в меню.

Выберите Menu > ACTIVote > Devices...

| Выбор программы ACTIVote                    |                                                                                                    |
|---------------------------------------------|----------------------------------------------------------------------------------------------------|
| Сеанс                                       | <ul> <li>Выберите тип сеанса голосования:</li> <li>Именованный – требуется регистрация устройств и закрепление их за определенными пользователями. При этом ответ от каждого пользователя получается более информативным.</li> </ul> |
|                                             | <ul> <li>Анонимный – физические устройства<br/>регистрируются и могут использоваться<br/>любыми пользователями.</li> </ul>                                                                                                    |
|                                             | <ul> <li>Режим демонстрации – используются<br/>модели устройств для демонстрации<br/>возможностей ACTIVote.</li> </ul>                                                                                                    |
|                                             | Подключиться к сеансу можно также, нажав кнопку инструмента ACTIVote.                                                                                                    |
| Устройства                                  | Зарегистрируйте устройства ACTIVote в программе<br>регистрации устройств.                                                                                                    |
| Пользователи                                | Назначьте устройства для отдельных<br>пользователей в программе регистрации<br>пользователей.                                                                                                    |
| Мастер вопросов                             | Составьте список вопросов для сеанса<br>голосования.                                                                                                    |
| База данных<br>пользователей                | Подготовьте список пользователей и распределите их по категориям.                                                                                                    |
| (Windows)<br>Настройка<br>(Mac) Preferences | Доступ к параметрам ACTIVote.                                                                                                    |
| Экспортировать<br>результаты в Excel*       | Вывод результатов в формате электронной<br>таблицы.                                                                                                    |
| Экспортировать<br>результаты в<br>Блокнот*  | Вывод результатов в текстовом формате.                                                                                                    |
| Справка<br>ACTIVote*                        | Открытие отдельного файла справки ACTIVote.                                                                                                    |

\* Эти параметры меню недоступны для пользователей ACTIVstudio с компьютерами Mac.

#### 3. Регистрация устройств

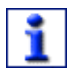

Чтобы использовать устройства ACTIVote в анонимном и именованном режимах, их необходимо зарегистрировать.

 а. Пользователям Windows следует выбрать параметр Устройства, чтобы открыть программу регистрации устройств.

Пользователям Mac следует выбрать вкладку ACTIVote на панели Preference Panel ACTIV board.

b. Только для пользователей Windows: регистрация устройства ACTIVote будет невозможна, если имеющаяся комбинация аппаратного и программного обеспечения не одобрена для использования в вашей стране. Щелкните стрелку раскрывающегося списка и выберите страну, в которой используется устройство ACTIVote.

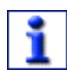

При наличии разрешения можно продолжить процедуру регистрации устройств ACTIVote. Если имеющаяся комбинация аппаратного и программного обеспечения не разрешена, отобразится соответствующее предупреждение, и использование ACTIVote будет заблокировано. В этом случае, а также если ваша страна не отображается в списке, обратитесь за советом в службу технической поддержки.

- с. Выберите идентификаторы канала и доски в раскрывающихся полях.
- d. Нажмите кнопку Зарегистрировать в окне программы регистрации устройств.
- Нажмите кнопку регистрации на первом устройстве ACTIVote и удерживайте ее, пока не замигают индикаторы: кратковременно – красный, а затем более длительно – зеленый. Устройство появится в списке зарегистрированных устройств, и ему будет присвоено имя.
- f. Повторите вышеуказанную процедуру для каждого устройства, которое необходимо зарегистрировать. После регистрации всех устройств нажмите кнопку Стоп или Done.
- g. Пользователям Windows следует закрыть программу регистрации устройств.
   Пользователям Mac следует закрыть панель Preference Panel.
   Регистрационная информация будет сохранена.

Теперь устройство ACTIVote можно использовать в анонимном режиме.

#### 4. Распределение устройств

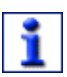

Чтобы использовать устройства ACTIVote в именованном режиме, для каждого устройства ACTIVote необходимо назначить пользователя.

- a. Выберите параметр **Пользователи**, чтобы открыть программу распределения устройств между пользователями.
- b. Щелкните стрелку раскрывающегося списка папок и выберите папку «Все пользователи» и «Man UTD», чтобы отобразить примеры имен пользователей.
- с. Выберите столько же имен пользователей, сколько имеется зарегистрированных пользователей, затем нажмите кнопку со стрелкой Э или Добавить, чтобы добавить имена пользователей в список имен.
- d. Нажмите кнопку Распределение устройств. Список имен пользователей будет выделен красным цветом, а рядом с каждым именем пользователя отобразится уникальный код из трех букв.
- Попросите каждого пользователя нажать на своем устройстве кнопку регистрации и удерживать ее, пока не загорятся красный и зеленый индикаторы.
- f. Попросите каждого пользователя ввести свой код. Если устройство было назначено правильно, имя пользователя будет выделено зеленым цветом. Если имя пользователя по прежнему выделено красным цветом, то устройство назначено неправильно. В этом случае попросите пользователя снова ввести код.
- g. После успешного распределения всех устройств нажмите кнопку Назад, чтобы вернуться в программу назначения пользователей для устройств.
- h. Чтобы выйти из программы назначения пользователей для устройств, нажмите кнопку **Выход**.

Теперь устройство ACTIVote можно использовать в именованном режиме.

#### 5. Голосование с использованием специальных

- а. Нажмите кнопку инструмента ACTIVote, чтобы начать сеанс
- Выберите Анонимный режим или Именованный режим.
   Если выбран анонимный режим, потребуется выбрать число используемых устройств. Если выбран именованный режим, появятся имена пользователей для текущей группы.
- с. Нажмите кнопку ОК.
- Задайте специальный вопрос или напишите вопрос и возможные ответы на флипчарте.
- e. Когда все будет готово к получению ответа пользователя, нажмите кнопку инструмента ACTIVote.
- f. Появится индикатор обратного отсчета, призывающий пользователей к голосованию.
- g. После получения всех ответов нажмите кнопку инструмента ACTIVote, чтобы отобразить графики результатов. Результаты будут записаны на текущую страницу флипчарта.
- Выберите правильный ответ, щелкнув соответствующую букву над графиком. Правильный ответ отобразится зеленым цветом.
- Перейдите на новую страницу флипчарта и задайте следующий вопрос.

## 6. Голосование с использованием подготовленных вопросов

#### Подготовка вопросов

- а. Откройте программу «Мастер вопросов».
- b. Введите название и описание для набора вопросов.
- с. Нажмите кнопку Далее.
- d. Введите вопрос, выберите тип ответа в раскрывающемся списке и введите возможные ответы.
- е. Выберите правильный ответ в раскрывающемся списке.
- f. Нажмите кнопку «Добавить вопрос», чтобы добавить другие вопросы.
- g. Нажмите кнопку **Далее** и выберите стиль в окне предварительного просмотра.
- h. Нажмите кнопку **Далее** и введите имя файла для флипчарта вопросов.
- Нажмите кнопку Сохранить, чтобы сохранить флипчарт вопросов.
- j. Щелкните Файл > Сохранить. Введите соответствующее имя файла и нажмите кнопку Сохранить, чтобы сохранить исходный файл мастера вопросов.

### Начало голосования с использованием подготовленных вопросов

- а. Откройте флипчарт вопросов, щелкните Меню > Флипчарт и выберите пункт «Открыть».
- b. Выберите имя флипчарта и нажмите кнопку Открыть.
- с. В окне «Сеанс» выберите Анонимный режим или Именованный режим.
- Представьте вопросы пользователям и перейдите на страницу первого вопроса. Когда все будет готово к началу голосования, нажмите кнопку инструмента ACTIVote.
- e. Появится индикатор обратного отсчета, призывающий пользователей к голосованию.
- f. График результатов появится автоматически и будет записан на текущую страницу флипчарта.

g. Перейдите на новую страницу флипчарта и задайте следующий вопрос.

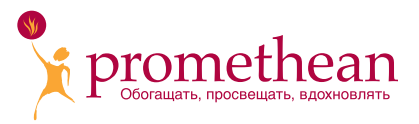

Promethean Technologies Group Limited TDS House, Lower Philips Road Blackburn, Lancashire, BB1 5TH, UK

Tel: +44 (0) 1254 298598 Fax: +44 (0) 1254 581574 www.prometheanworld.com